1. Ingresar a la página Web de BBVA Asset Management

https://bbvaassetmanagement.com/co/

2. Debe bajar hasta la parte en la que se encuentra la opción de pagos PSE y seleccionar el botón **más información** 

| Seguir leyendo                                                                | Seguir leyendo                                                         | Ver más                                               |  |
|-------------------------------------------------------------------------------|------------------------------------------------------------------------|-------------------------------------------------------|--|
|                                                                               |                                                                        |                                                       |  |
|                                                                               |                                                                        |                                                       |  |
| PSE BBVA AM                                                                   | Consorcio FFIE Alianza BBVA                                            | Nuevas políticas para el manejo<br>de información     |  |
| Realiza de forma ágil y sencilla aportes a<br>tus Preventas por medio de PSE. | Fondo para la financiación de la<br>Insfraestructura educativa (FFIE). | Conoce las políticas de manejo de<br>información aquí |  |
| Más información                                                               | Más información                                                        | Más información                                       |  |

3. Diligenciar su número de iden ficación en la casilla que se muestra a con nuación y dar click en el botón **ingresar** 

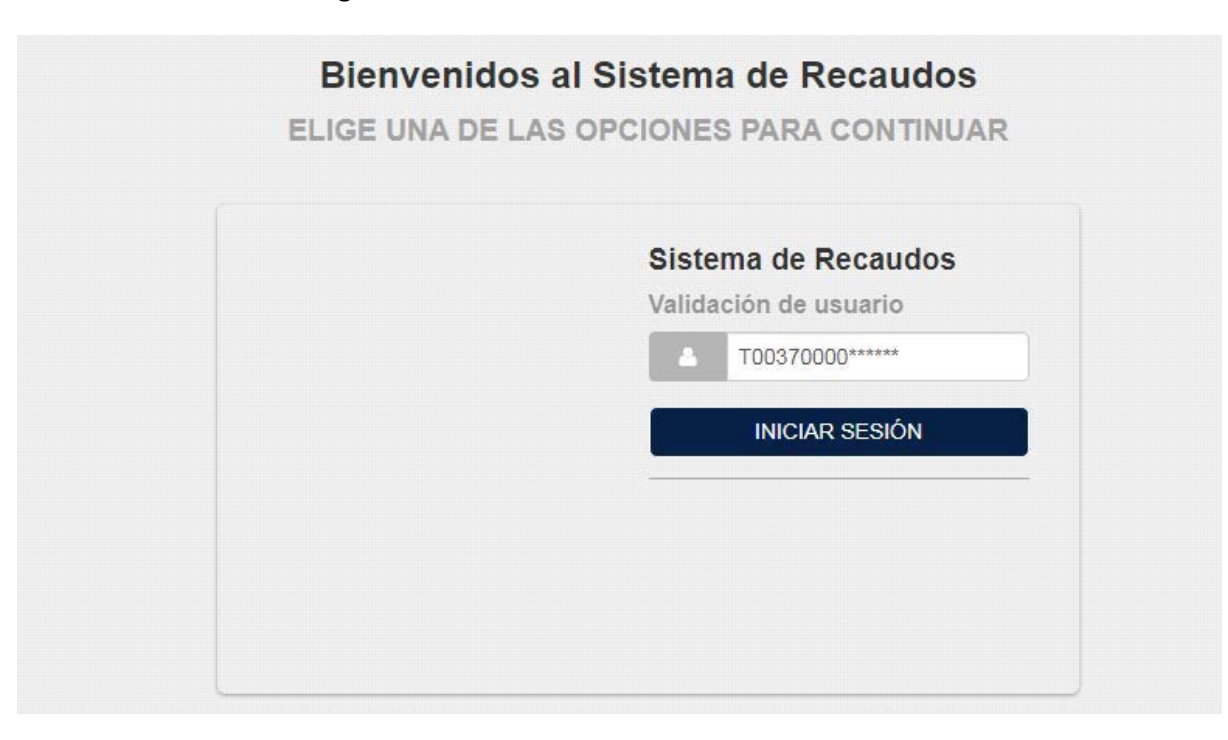

4. Dar click en el botón "Recaudo por Preventa"

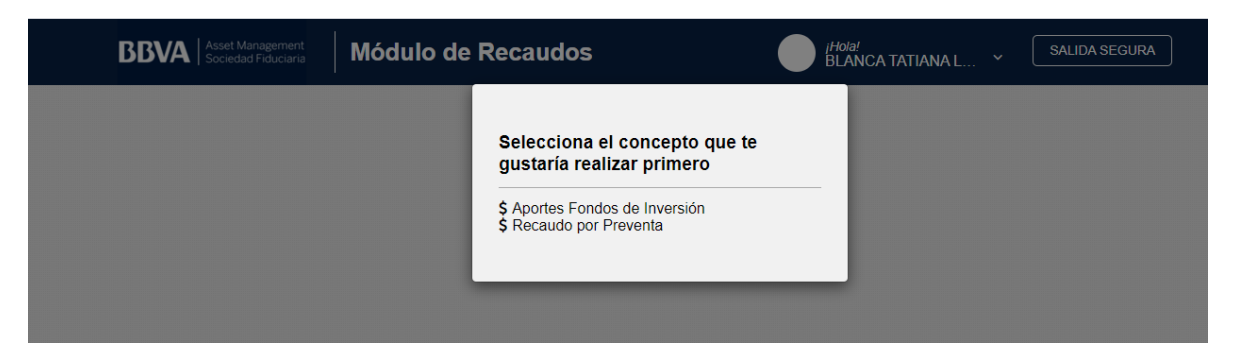

5. A continuación dar click en el botón **\$ Cartera** y click en el botón **\$Recaudo por preventa** 

| Rec          | audo por Pro              | eventa         |                          |                           |            |            | 0      |                                                                            | •                                       |
|--------------|---------------------------|----------------|--------------------------|---------------------------|------------|------------|--------|----------------------------------------------------------------------------|-----------------------------------------|
| Total o<br>1 | de Facturas   Tota<br>  0 | I Seleccionado | Valor Total de<br>\$0.00 | e Cartera                 |            |            |        | Resumen de pago<br>I≣ Total a Pagar                                        | \$0.00                                  |
|              | Descripción 🖨             |                |                          | Fecha<br>Factura <b>≑</b> | Fecha 🖨    | Valor a pa | gar    | CONFIRMAR F                                                                | PAGO                                    |
| 1ostrar      | PROYECTO: 20<br>TORRES :  | 162-PREVENTA E | BORA                     | 01/09/2020                | 31/12/9999 | ð          | \$0.00 | Sitio protegido por reCAPTCH<br>políticas de privacidad y térm<br>ecollect | A, aplican las<br><b>hinos</b> de Googl |
|              |                           |                |                          |                           |            |            |        | Centro de ayuda                                                            |                                         |
|              |                           |                |                          |                           |            |            |        | <u>.</u>                                                                   |                                         |
|              |                           |                |                          |                           |            |            |        | Centro de ay<br>ে<br>জ্ব                                                   | uda                                     |

6. En la siguiente pantalla debe completar las opciones:

- Seleccionar 🔽
- Diligenciar el valor que dese abonar en su encargo fiduciario
- Dar click en el botón Confirmar Pago

6. Diligenciar el siguiente formulario en el que debe seleccionar:

- Entidad financiera en la que tiene su cuenta de ahorros o corriente
- Tipo de documento de identidad
- Tipo de persona: Natural o jurídica
- Actualizar correo electrónico
- Click en el botón Realizar Pago

| PSE                                                                                                    |                         |                                                                                | G REGRESAR |                                                                                          |
|----------------------------------------------------------------------------------------------------|-------------------------|--------------------------------------------------------------------------------|------------|------------------------------------------------------------------------------------------|
| Realiza débito desde cuentas corriente y ahorr<br>banco, el sistema PSE solicitará registrar tu co<br>procedimiento solo ingresa el correo electrónic | o de ba<br>rreo la<br>o | ancos en Colombia, una vez seleccione el<br>primera vez, si ya realizaste este | ×          | ter Resumen de pago<br>I≣ Total a Pagar \$500,000.0                                      |
|                                                                                                    |                         |                                                                                |            | ♥ REALIZAR PAGO                                                                          |
| * Entidad Financiera                                                                                                    | 0                       | * Tipo de Persona                                                              | ~ Ø        |                                                                                          |
| * Tipo de Identificación                                                                                                    | •                       | * Documento de Identificación T00370000                                        | Ø          | Sitio protegido por reCAPTCHA, aplican las<br>políticas de privacidad y términos de Goog |
| * Correo electrónico<br>XXXXXXXXXXXXXXXXXXXXXXXXXXXXXXXXXXXX                                                                                          |                         | Actualizar Email 🔵 🛛                                                           |            | ecollect                                                                                 |
|                                                                                                    |                         |                                                                                |            | Centro de ayuda                                                                          |

7. Debe diligenciar su correo registrado en PSE, hacer click en el botón de ir al banco y este lo llevará a la página de su banco para finalizar el pago.

| ; pse  | Fácil, rápido y seguro      |                            |  |
|--------|-----------------------------|----------------------------|--|
|        | PSE - Pagos Seguros         | en Línea / Persona Natural |  |
|        | Persona natural             | Persona juridica           |  |
|        | 🥪 Soy un usuario registrado | Quiero registrarme ahora   |  |
| E-mail | E-mail registrado en PSE    |                            |  |
| Regre  | sar al comercio             | Ir al Banco                |  |